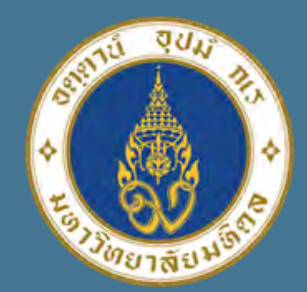

**มหาวิทยาลัยมหิดล** ดณะแพทยศาสตร์ ศิริราชพยาบาล

# Kozonaug

## **วรี "Lock File Excel"** เพื่อความปลอดภัยในการใช้งาน

นำเสนอโตย

### มัทรียา อ่อนสี

งานประเมินต้นทุน ฝ่ายการคลัง

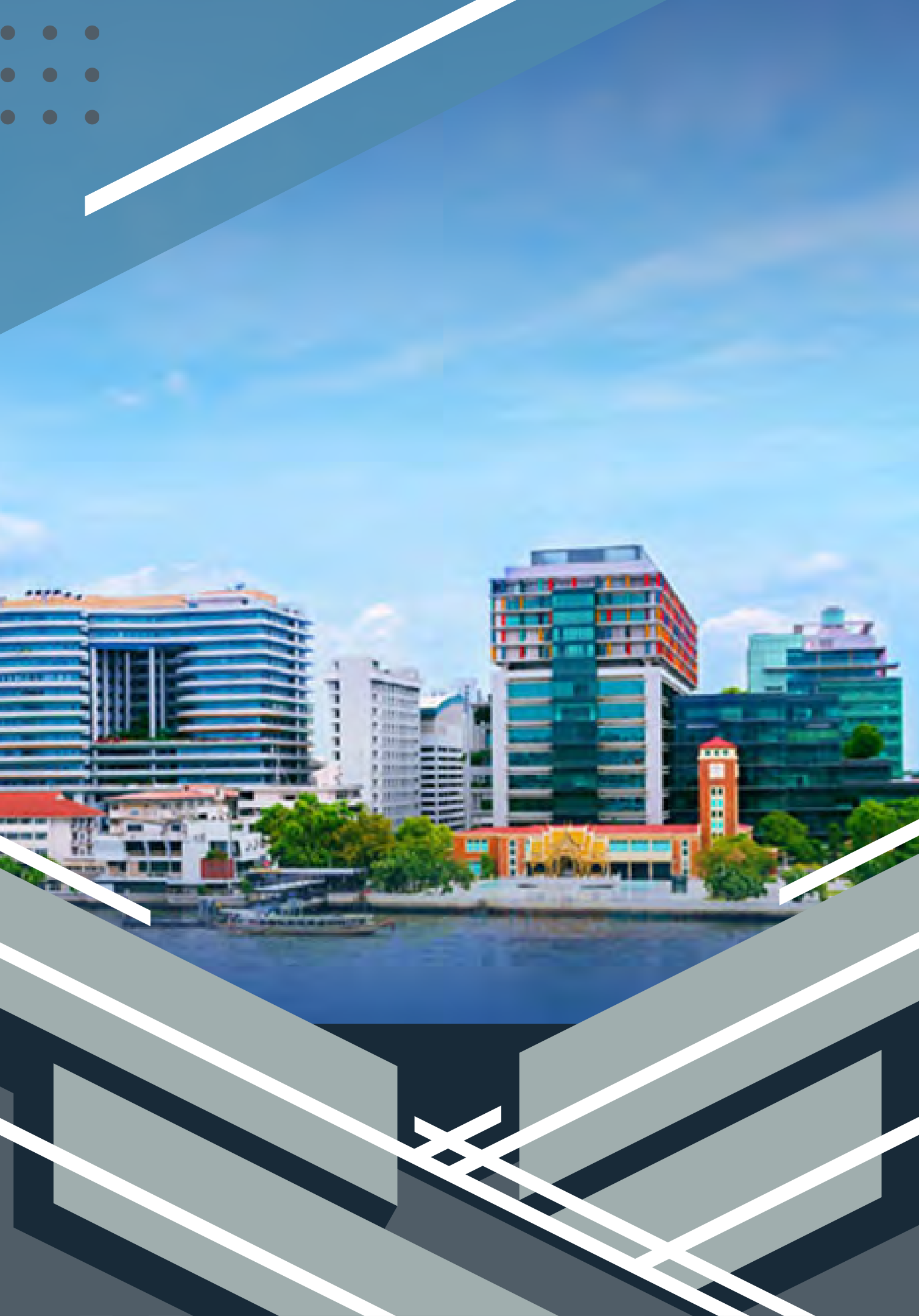

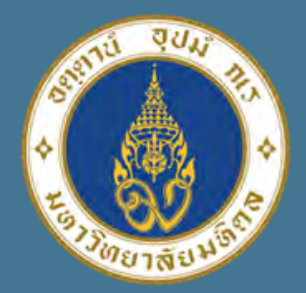

มหาวิทยาลัยมหิดล ดณะแพทยศาสตร ดิริราชมยาบาล

### วรี "Lock File Excel" เพื่อความปลอดภัยในการใช้งาน

 $\mathbf{03}$ 

ป้องกันการแก้ใขข้อมูล สูตรการคำนวณ จากบุคคลอื่น 04

ความสำคัญ ของการ Lock File ปลอดภัย 100%

### File Excel บางใฟล์เป็นข้อมูลที่สำคัญมาก

# 02 ข้อมูลเป็นความลับ ต้องการให้คนที่เกี่ยวข้อง สามารถเปิดใด้เท่านั้น

### ป้องกันการเปิดข้อมูลจากบุคคลอื่น จากการส่ง Emil ให้กับหลายๆคน

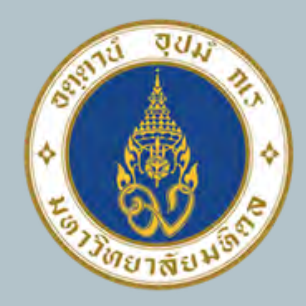

มหาวิทยาลัยมหิดล ดณะแพทยศาสตร์ ศิริราชพยาบาล

# **วิริการ Lock File Excel IIda: Version**

Excel 2010

File -> Info -> Protect Workbook -> **Encrypt with Password** 

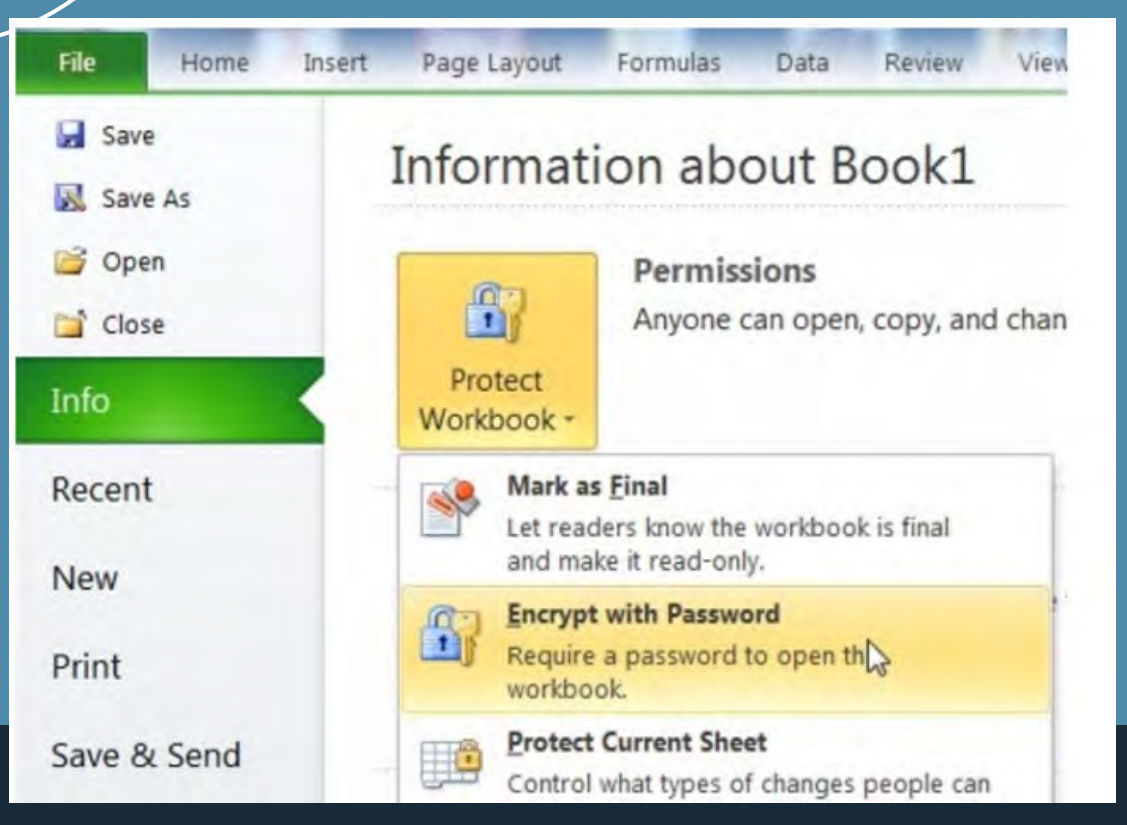

Excel 2013, 2016,

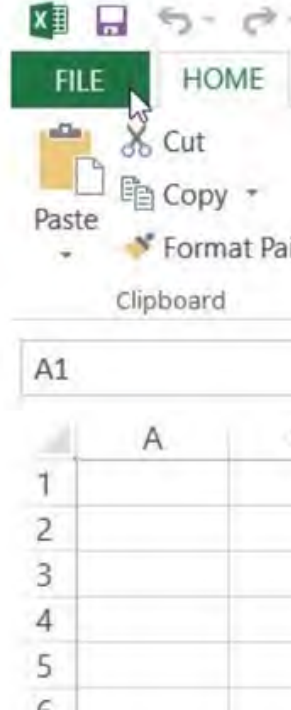

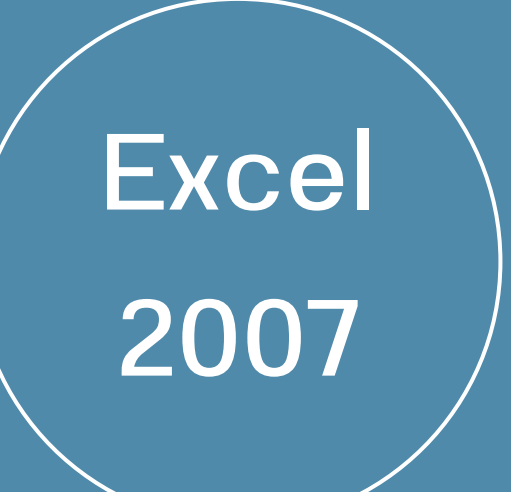

Office Button - > Prepare -> Encrypt Document

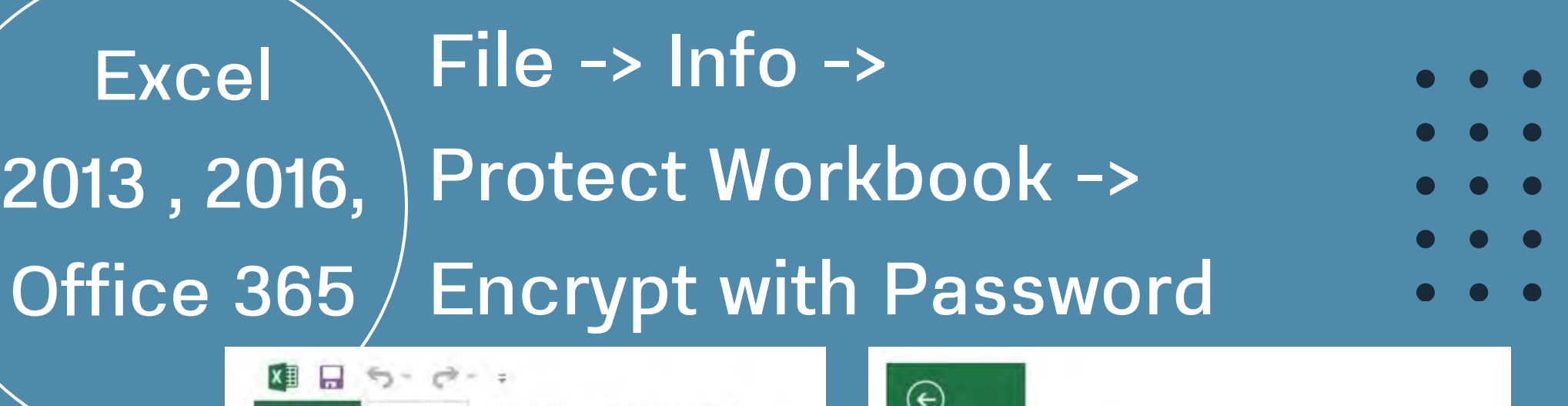

|     | Calibr | i | * | 11           |  |
|-----|--------|---|---|--------------|--|
| ter | B 1    | U | • | - 8          |  |
| 5   | Font   |   |   |              |  |
|     |        | * | - | $\mathbf{X}$ |  |
|     | (      | 5 |   | D            |  |
|     |        | _ |   | _            |  |
|     | -      |   | _ |              |  |
|     |        |   |   |              |  |

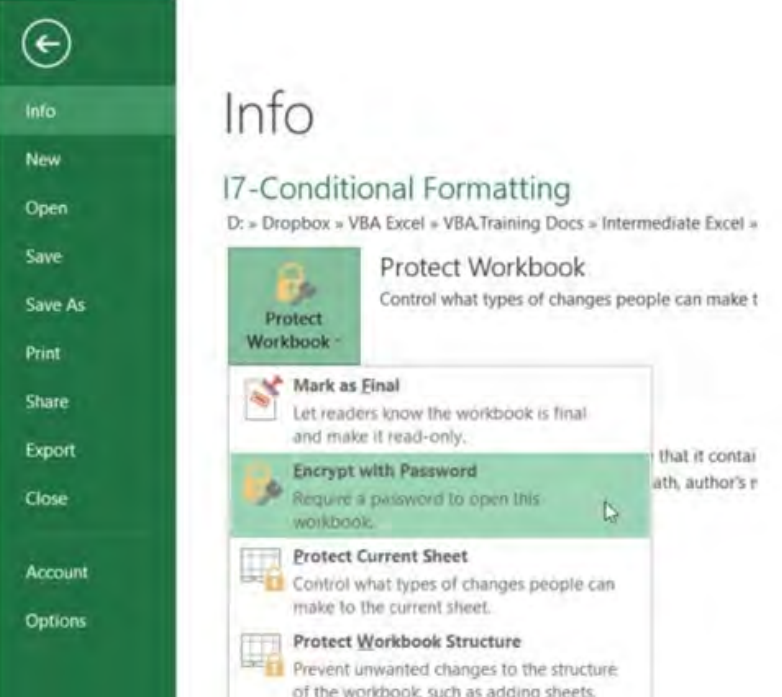

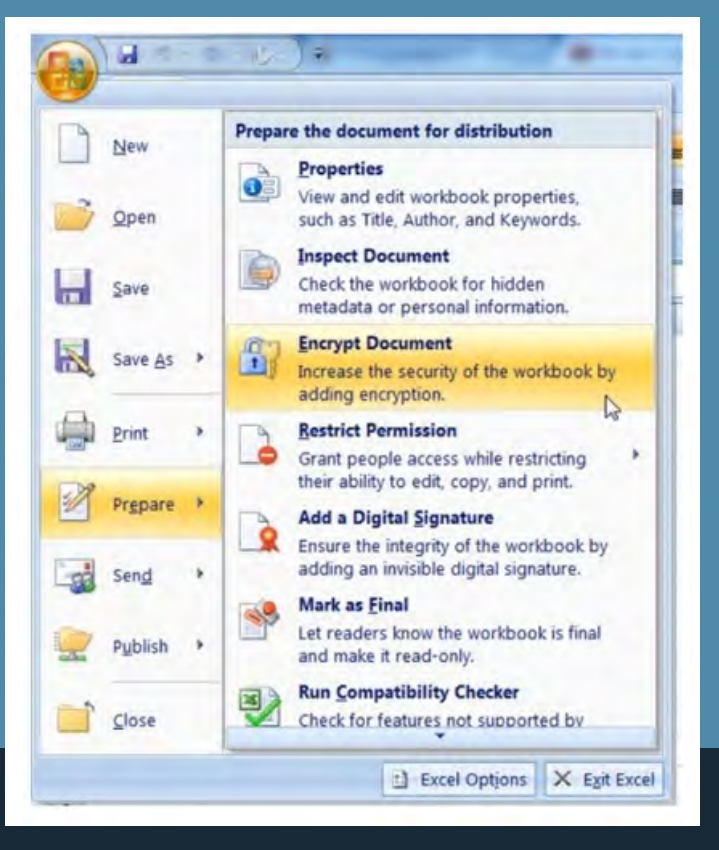

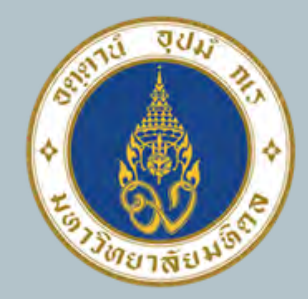

ตามรูป

มหาวิทยาลัยมหิดล ดณะแพทยศาสตร์ ศิริราชพยาบาล

การใส่ Password

หลังจากคลิกที่ปุ่ม Encrypt

IIa: Confirm Password

จะมีหน้าต่าง ให้ใส่ Password

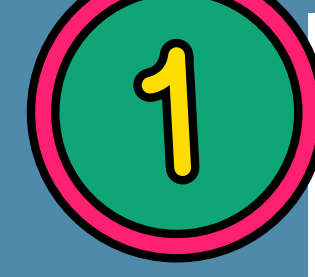

Encrypt Document

Password:

Confirm Password

Reenter password:

....

หลังจาก ใส่ Password เรียบร้อยแล้ว ต้อง Save File ก่อนที่จะปิด File

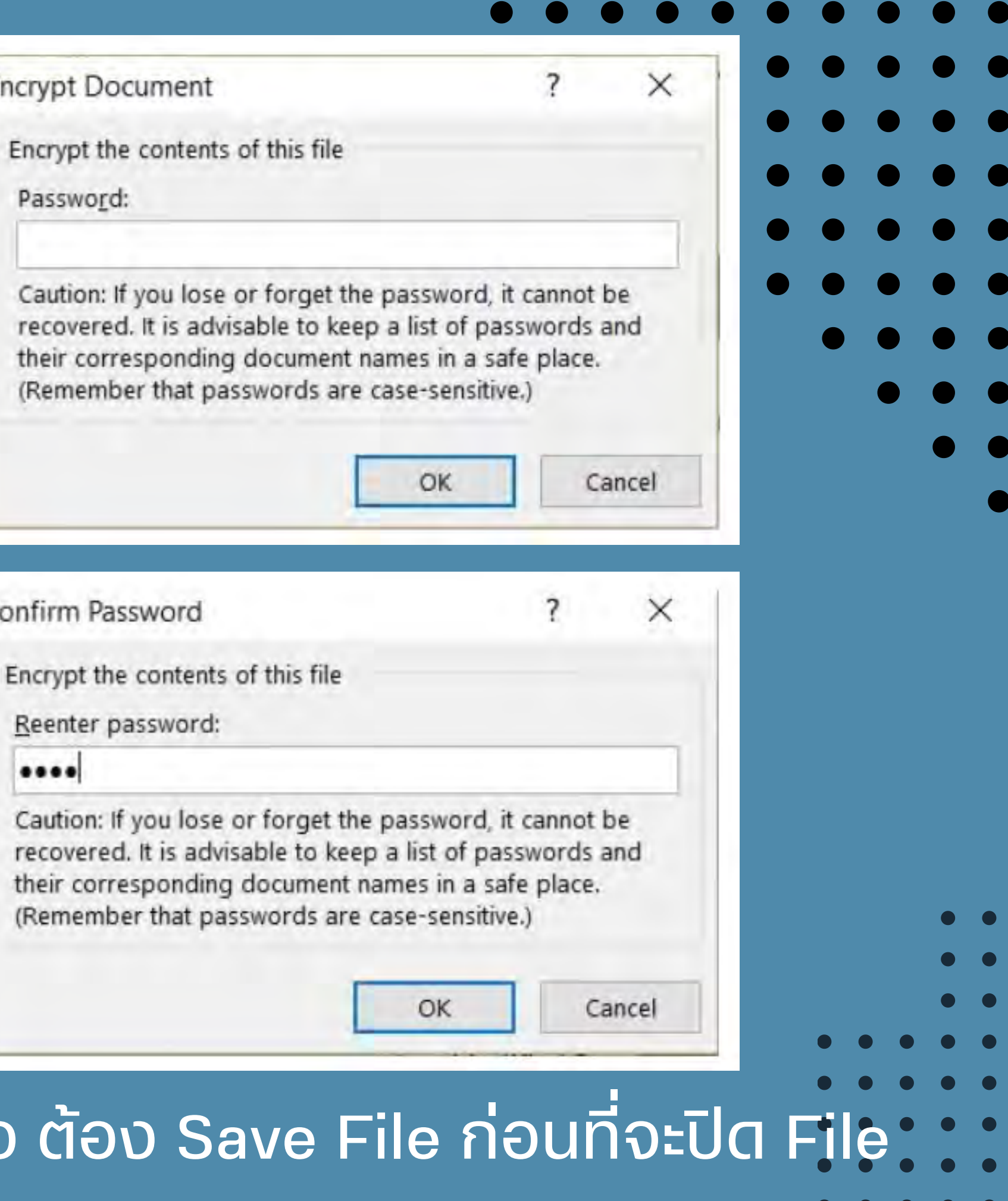

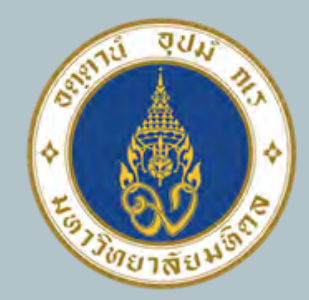

มหาวิทยาลัยมหิดล ดณะแพทยศาสตร์ ดิริราชพยาบาล

# ุทุกสอบ เปิก File เมื่อเปิด file ใหม่อีกครั้ง จะมีหน้าต่างให้ใส่ Password ก่อน หากใม่รู้ Password จะใม่สามารถเปิด file นี้ใต้

| Alignment 5 Number 5 Styles                                          | ж<br>в-в <i>і</i> ц- | - = = = = = = = = = = = = = = = = = = =   | Conditional Formatting *  | Cells Editing |
|----------------------------------------------------------------------|----------------------|-------------------------------------------|---------------------------|---------------|
| Password ? X<br>'Book1.xlsx' is protected.<br>Password:<br>OK Cancel | 💉 🖽 - 🖑 -            | A - € ₹ % - *0 00<br>5 Alignment 5 Number | Cell Styles *<br>5 Styles | ^             |
| Password ? X<br>'Book1.xlsx' is protected.<br>Password:<br>OK Cancel |                      | • 1 × 4 fr                                |                           | Y             |
|                                                                      |                      | Password:                                 | Cancel                    |               |
|                                                                      |                      |                                           |                           |               |
|                                                                      |                      |                                           |                           |               |
|                                                                      |                      |                                           |                           |               |

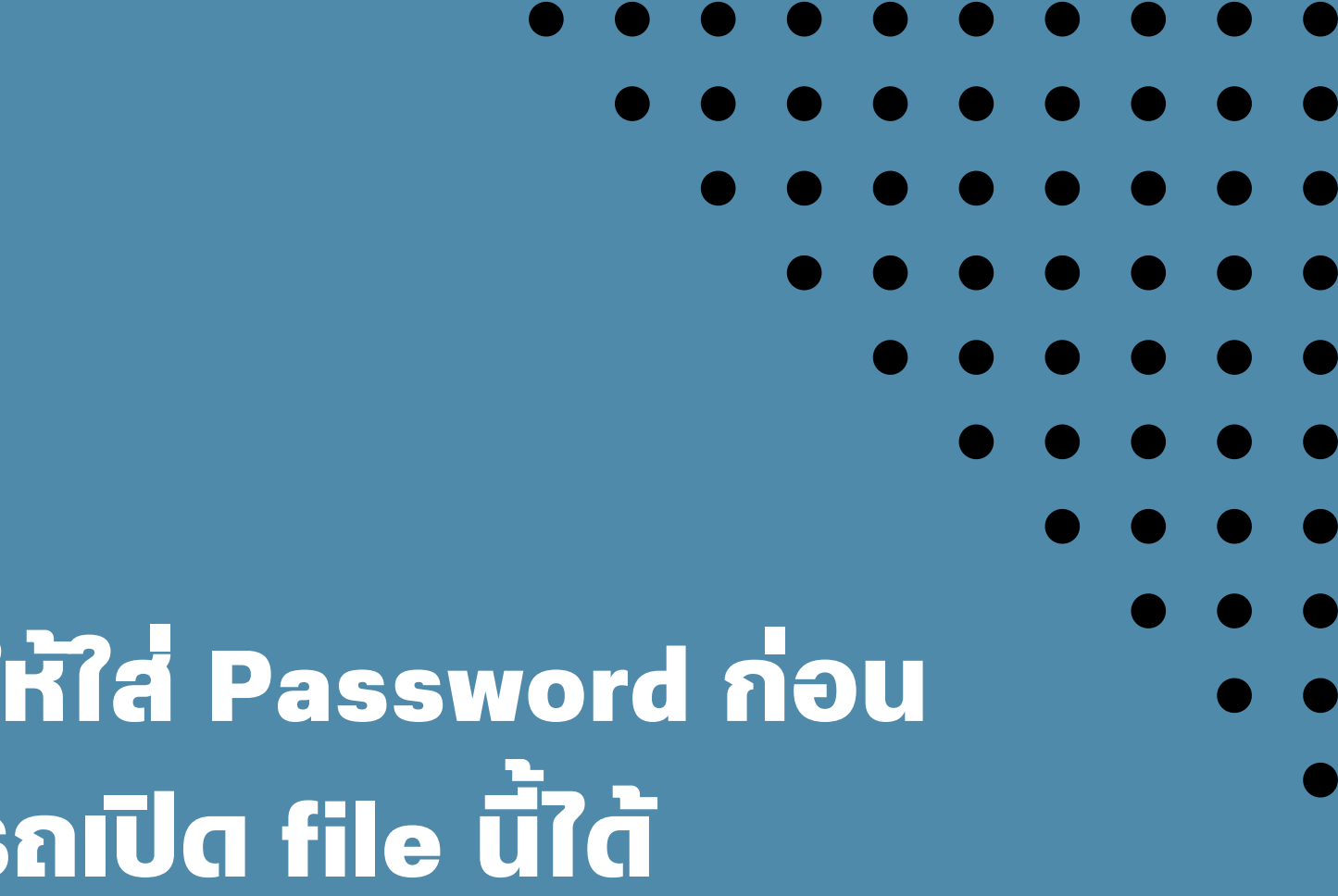

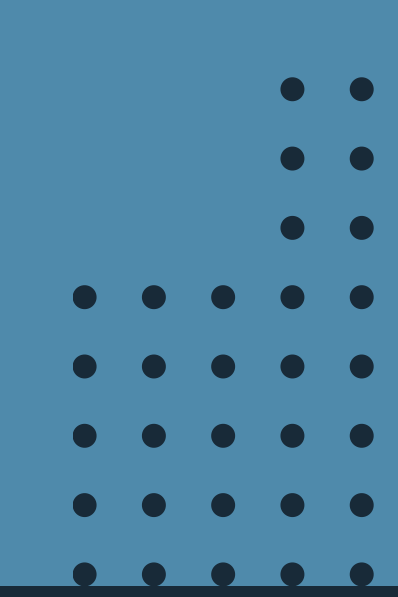

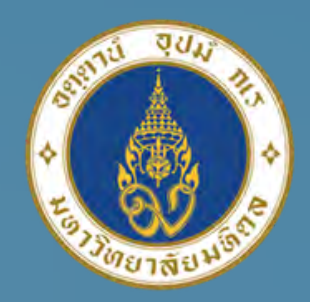

THE OWNER.

And in the second second

STATISTICS.

#### **มหาวิทยาลัยมหิดล** ดณะแพทยศาสตร์ ศิริราชพยาบาล

A COMPANY OF

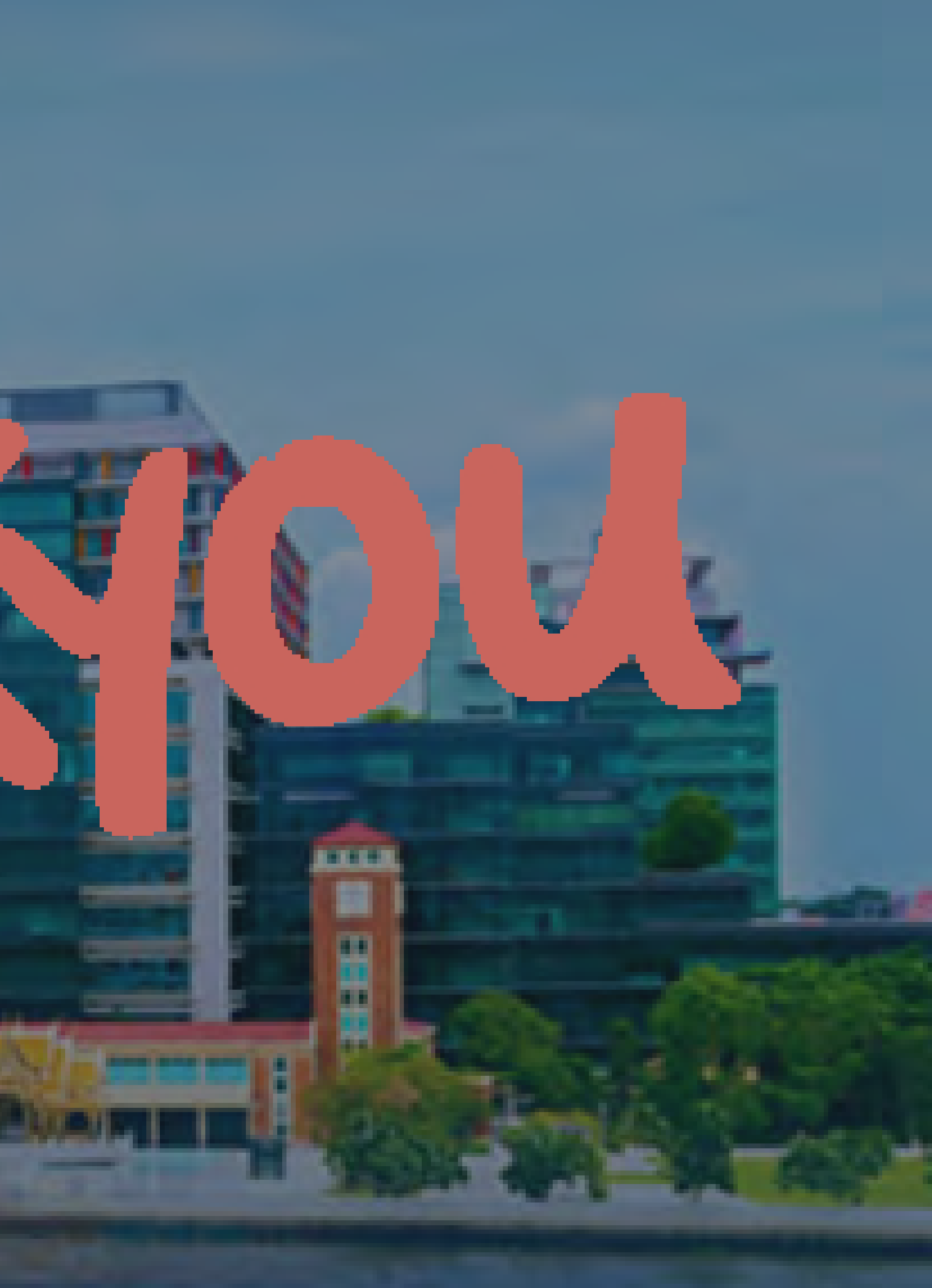